## Summary

This article provide a summary for binding SSL Certificate on the IIS Website.

## **Applies To**

This article applies to all versions of MachPanel

• Now Launch MachPanel Configuration Studio

Navigate to Configure >> Control Panel Website

- 1. Specify **TCP Port** 443
- 2. Check **SSL** checkbox
- 3. Click **Update setting**

|                                      |                                                                                                    | Configuration Studio $-	imes$ |  |  |  |  |
|--------------------------------------|----------------------------------------------------------------------------------------------------|-------------------------------|--|--|--|--|
| Home                                 |                                                                                                    |                               |  |  |  |  |
| System Database                      | Control Panel Website                                                                                                    |                               |  |  |  |  |
| Control Panel Website                | Control Panel website is used to access the control panel interface. You can configure different control<br>panel website in IIS web server. |                               |  |  |  |  |
| Deputdant antin (Deputand            | Control Panel Website                                                                                                    |                               |  |  |  |  |
| Provider Login/Password              | IP Address:                                                                                                    | (All Unassigned) $\checkmark$ |  |  |  |  |
| Software Updates                     | TCP Port:                                                                                                    | 443                           |  |  |  |  |
| Software Update Config               | Host Header Name:                                                                                                    |                               |  |  |  |  |
| Services                             | SSL:                                                                                                    |                               |  |  |  |  |
|                                      |                                                                                                    | https://                      |  |  |  |  |
| Software Backup                      | Session timeout:                                                                                                    | Never 🗸                       |  |  |  |  |
| About MachPanel                      |                                                                                                    | Update Setting                |  |  |  |  |
|                                      |                                                                                                    |                               |  |  |  |  |
|                                      |                                                                                                    |                               |  |  |  |  |
|                                      |                                                                                                    |                               |  |  |  |  |
|                                      |                                                                                                    |                               |  |  |  |  |
|                                      |                                                                                                    |                               |  |  |  |  |
|                                      |                                                                                                    |                               |  |  |  |  |
| © MachSol 2023, All rights reserved. |                                                                                                    |                               |  |  |  |  |

Bind SSL Certificate on the IIS Website:

- First of all import the certificate in IIS on your MachPanel control server.
- Navigate to Sites section
- 1. Select MachPanel Control Server click on SSLSettings
- 2. Click on **Bindings** link from **Actions** pane

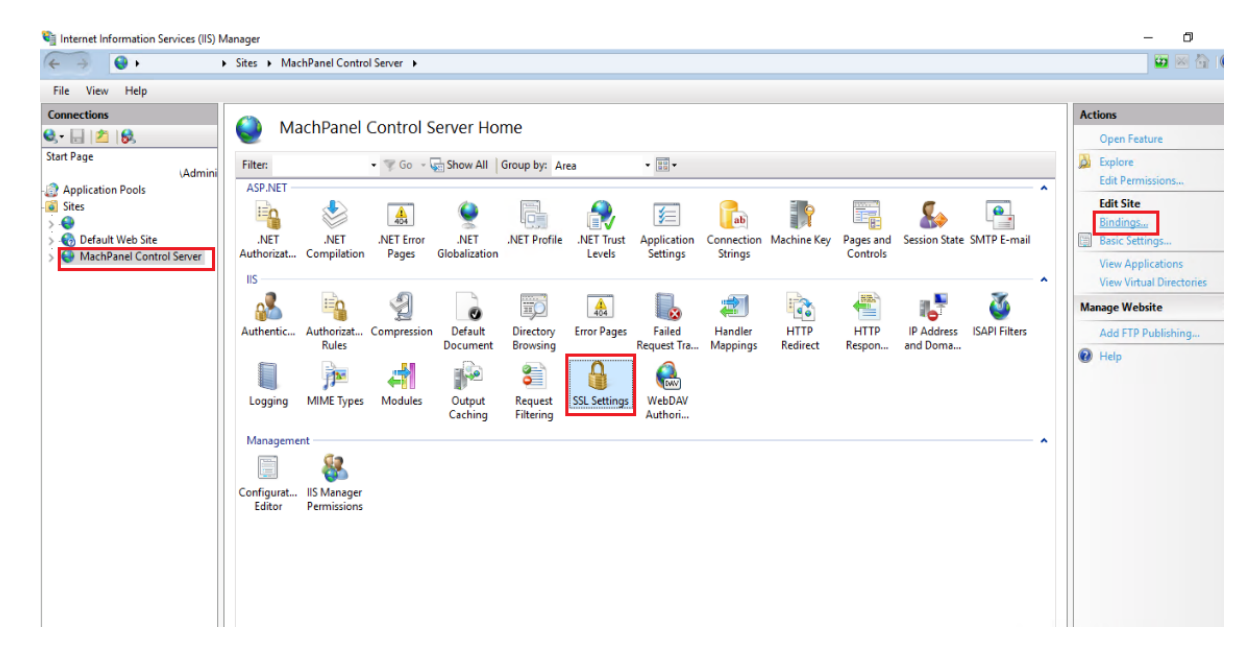

Click on Add button on Site Bindings

| Add Site Binding                                      |                           |   |        | ?      | $\times$ |
|-------------------------------------------------------|---------------------------|---|--------|--------|----------|
| Type: IP<br>https ~ A<br>Host name:<br>cp.machsol.com | address:<br>II Unassigned |   | 443    | 3      |          |
| Require Server Name I                                 | ndication                 |   |        |        |          |
| Disable HTTP/2 Disable OCSP Stapling                  |                           |   |        |        |          |
| SSL certificate:                                      |                           | 2 | 1      |        |          |
| SSLcertificateMachpa                                  | anel                      | ~ | Select | View   |          |
|                                                       |                           | 5 | ОК     | Cancel |          |

- 1. Import certificate.
- 2. Select certificate
- 3. Select **type** https, **port no** 443
- 4. Host name can also be specified
- 5. Click OK

Binding will be shown like this once done

| te Bindii | ngs            |      |            |                 | ? ×    |
|-----------|----------------|------|------------|-----------------|--------|
| Туре      | Host Name      | Port | IP Address | Binding Informa | Add    |
| http      | cp.machsol.com | 80   |            |                 | E-DA   |
| https     | cp.machsol.com | 443  |            |                 | Edit   |
|           |                |      |            |                 | Remove |
|           |                |      |            |                 | Browse |
|           |                |      |            |                 |        |
|           |                |      |            |                 |        |
|           |                |      |            |                 |        |
|           |                |      |            |                 |        |
|           |                |      |            |                 |        |
|           |                |      |            |                 |        |
|           |                |      |            |                 | Class  |

MachPanel Knowledgebase

https://kb.machsol.com/Knowledgebase/52396/Binding-SSLCertificate-on-the-II...